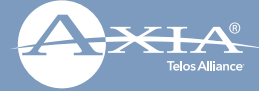

# Axia Radius AolP-Audio Console

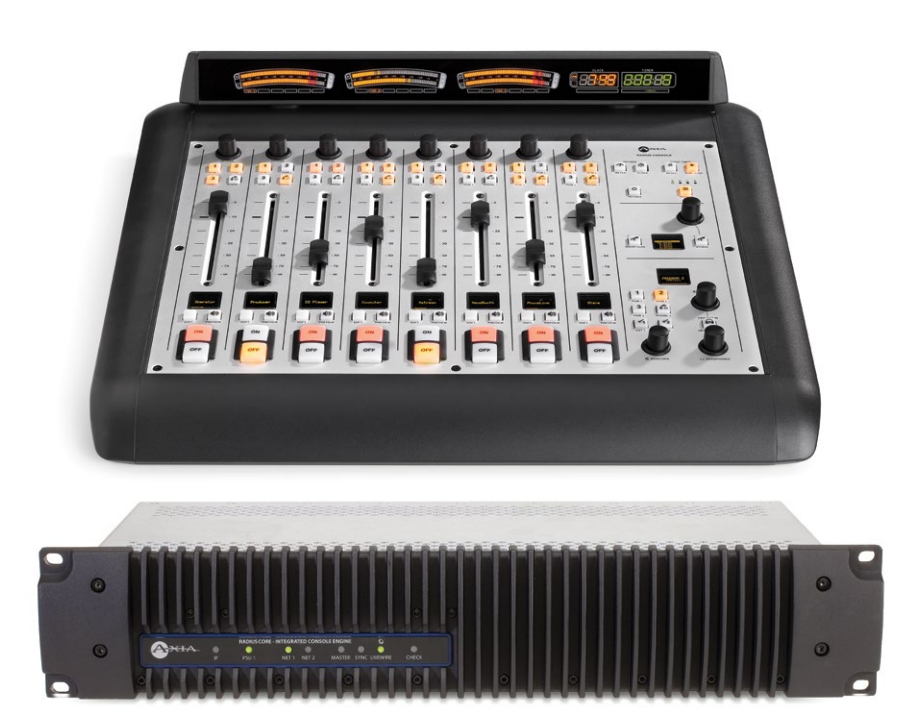

# THANK YOU FOR PURCHASING THE AXIA RADIUS AOIP-AUDIO CONSOLE.

We have made the Axia Radius console system easy to set up and configure. This quick-start guide will take you through the basic steps to configure your new Radius 8-Fader Main Frame and QOR.16 engine to have you broadcasting in no time. Before we get started, let's make sure you have what you need.

#### THE FOLLOWING ITEMS ARE REQUIRED FOR INSTALLATION:

- Radius Main Frame and QOR.16 (packed separately)
- Radius Power cable
- 6-pin Molex<sup>™</sup> cable
- Ethernet cable

- PC with available Ethernet port connected to a monitor and keyboard
- Audio cable and/or StudioHub adapters

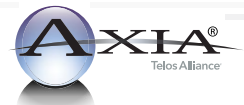

### INITIAL SET UP

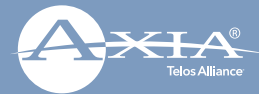

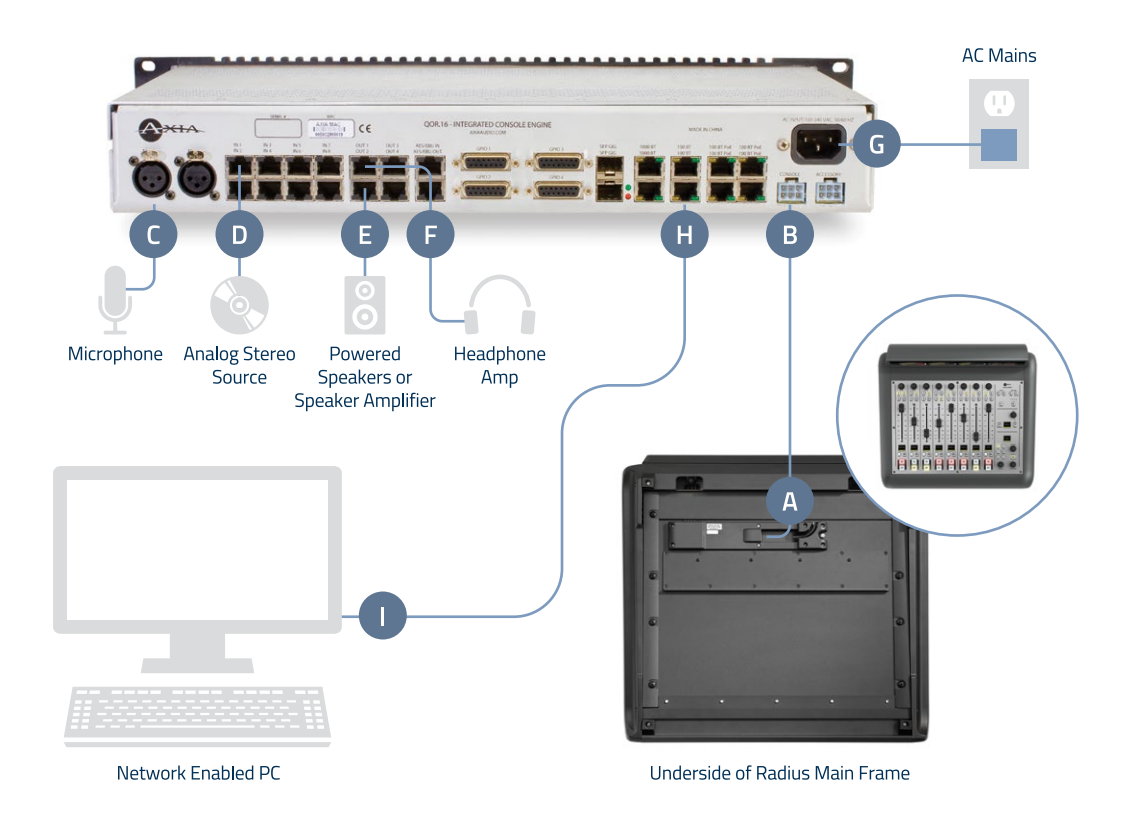

#### PHYSICAL CONNECTIONS

- 1. **Connect** the end of the provided 6-pin Molex cable without the strain relief to the Molex port (A) on the underside of the Radius Main Frame.
- 2. Connect the other end of the 6-pin Molex cable to the Console port (B) on the QOR.16 unit.
- 3. Connect a microphone to MIC 1 (C).
- 4. Connect an analog stereo source to IN 1 (D) (preferably a professional line level source).
- 5. Connect powered speakers or speaker amplifier to OUT 2 (E).
- 6. **Connect** headphone amplifier to OUT 1 (F).
- 7. **Connect** the QOR.16 to AC Mains (G) using the supplied power cable.
- 8. **Connect** Ethernet cable to the 100 Mbps Ethernet port (H) (marked 100BT) on the QOR.16, **connect** other end directly to the Ethernet port (I) on a PC.

# AUDIO CONFIGURATION

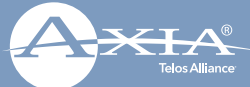

#### NETWORK CONFIGURATION

1. **Set** a static IP address of 192.168.2.100 and subnet mask of 255.255.255.0 to the connected PC. The default address of the QOR.16 will be 192.168.2.27. Note: If you wish to use a different IP address or subnet mask for your Radius, proceed to the next step below "Assigning a custom IP address to your Radius", otherwise continue to Step 2 on the next panel.

# ASSIGNING A CUSTOM IP ADDRESS TO YOUR RADIUS (OPTIONAL STEP)

- a. On the Radius Main Console simultaneously press and hold the Meter (J) and Clock (K) Keys until the OLED Studio display (L) shows the system options.
- b. Turn the Studio Monitor control knob (M) to navigate the options on the Studio display (L) below the knob. Turn knob to Navigate to "IP Address". To change the default IP address, press knob and enter the IP address. Each 8-bit position of the IP address must be selected individually by turning the knob until the desired number appears and pressing knob to select. If Subnet Mask and Gateway options are required for your network, turn the Studio Monitor control knob to navigate to these options and enter values.
- c. Once your required settings have been entered, turn the Studio Monitor control knob (M) until "Save + Reboot" (N) is displayed and press knob to enter.
- d. **Set** a static IP address to the connected PC within the same network as the Radius' new IP address.
- e. Continue to Step 2.

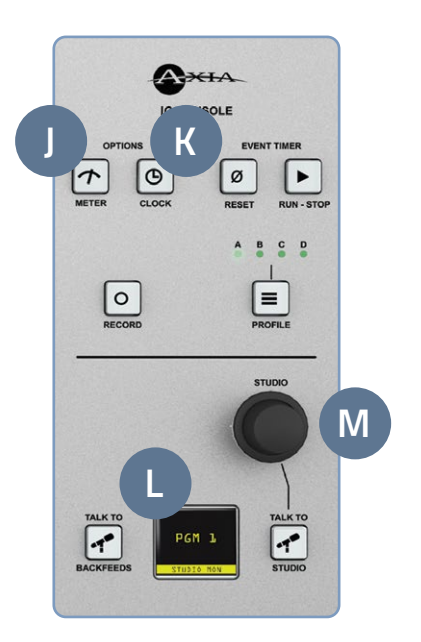

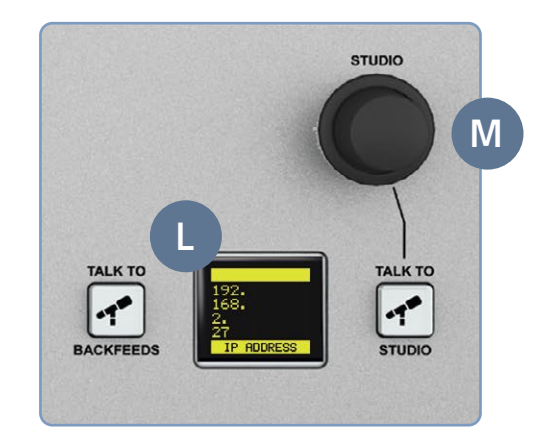

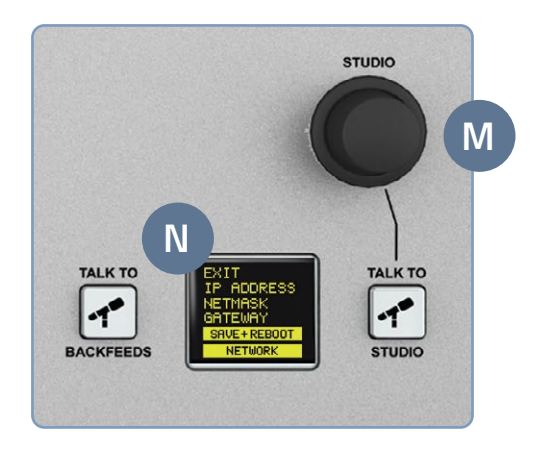

# AUDIO CONFIGURATION (CONT.)

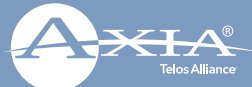

- 2. **Open** a web browser and **type** the assigned IP address of the Radius into the URL field (O).
- 3. The QOR Control Center (P) will launch.
- 4. **Select** "Console Config" (Q) in the left column navigation under Module Manager.
- 5. A screen (R) will appear prompting you for authentication. When prompted, **enter** user name "user", password is left blank.
- 6. The QOR Control Center will display the Console Configuration page (S) which lists the connected console. Confirm the console you have connected is listed as connected to the appropriate port.

#### CONTINUE TO INPUT CONFIGURATION

The console is now recognized by the network and is ready for input configuration. Continue to the "Input Configuration" instructions.

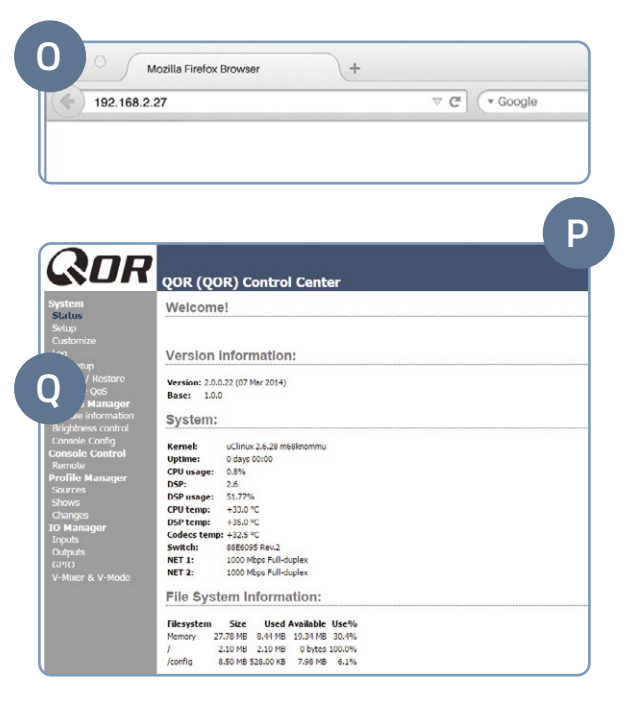

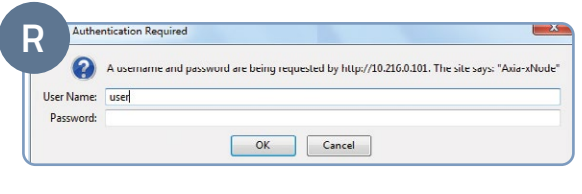

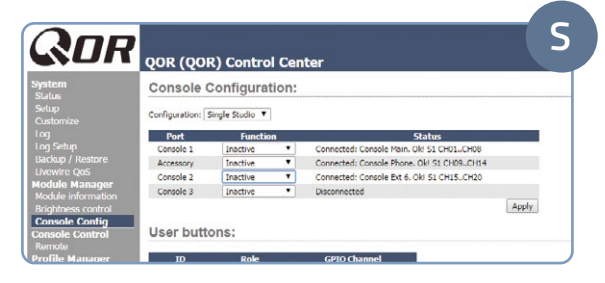

# INPUT CONFIGURATION

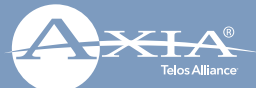

- 1. Remain logged in to the QOR Control Center.
- 2. In the QOR Control Center navigation in the left column under IO Manager, **click** "Inputs" (T).
- 3. **Enter** useful labeling in the name field column (U) for Microphone-1.
- 4. **Enter** gain stage (V) as needed for the connected microphone.
- 5. Click the "Apply" button (W).
- 6. **Enter** useful labeling in the name field column (X) for Analog 1.
- 7. Click the "Apply" button (Y).

#### CONTINUE TO OUTPUT CONFIGURATION

Inputs are now configured and your console is ready for output configuration. Continue to the "Output Configuration" instructions.

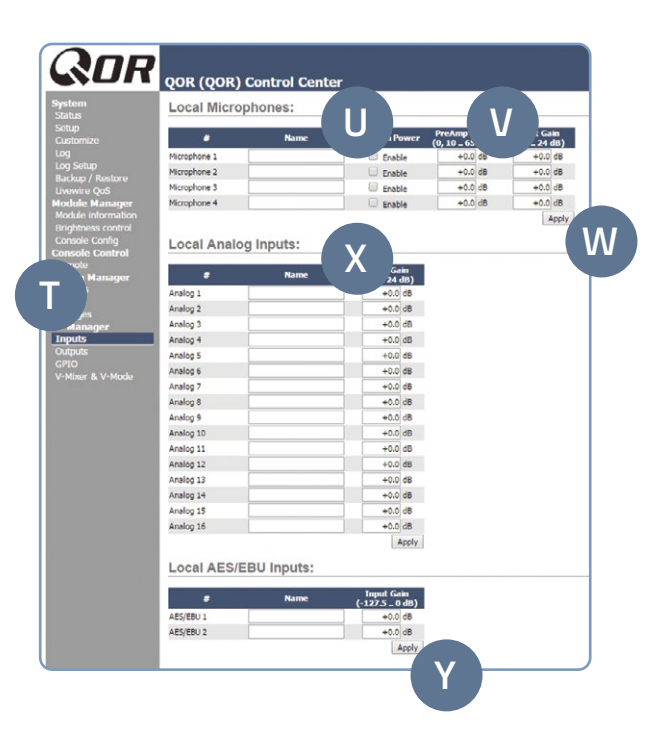

### OUTPUT AND SOURCE CONFIGURATION

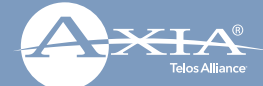

- 1. Remain logged in to the QOR Control Center.
- In the QOR Control Center navigation in the left column under IO Manager, click "Outputs" (A) to view the Outputs screen (B)
- 3. **Enter** the name "Headphones" in the name field column (C) for Analog 1.
- In the Output column (D), click the dropdown menu for Analog 1 and select "CR Headphones". Click the "Apply" button (E).
- 5. **Enter** the name "Monitor Spkrs" in the name field column (C) for Analog 2.
- In the Output column (D), click the dropdown menu for Analog 2 and select "CR Monitor".
- 7. In the QOR Control Center navigation in the left column under Profile Manager, **click** "Sources" (F).
- 8. **Click** the "Create" button (G). (Note, the dropdown menu (H) to the right of the Create button should remain at its default value of "Line Input".)
- 9. An expanded new Source Profile screen will open (I).
- 10. Enter "1 kHz Tone" in the Source Name field (J).
- 11. **Select** the "Sine 1 kHz 20dBFS" option from the Source input dropdown menu (K).
- 12. Click the "OK" button (L).
- Click the "Create" button (G) again. (Note, the dropdown menu (H) to the right of the Create button should remain at its default value of "Line Input".)

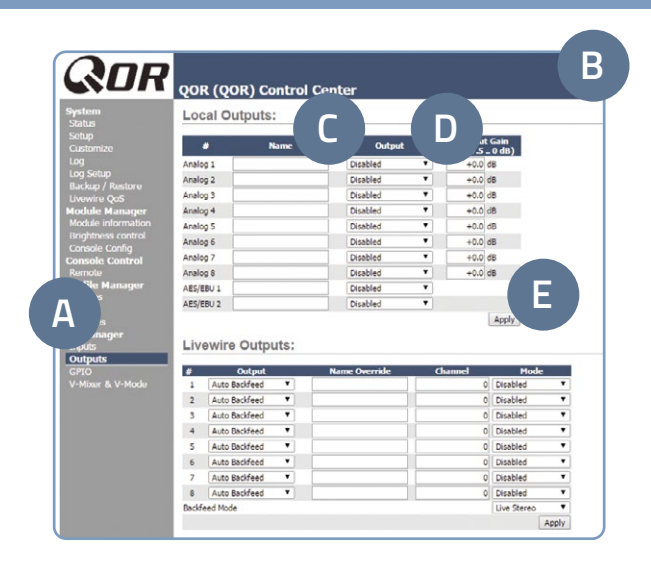

| System<br>Satus<br>Sotup                                                       | R (QOR) Control Ce                          | H    |        |
|--------------------------------------------------------------------------------|---------------------------------------------|------|--------|
| Customize<br>Log                                                               | Profile Name     No source profiles defined | Турс | Source |
| Log Setup<br>Backup / Restore<br>Synchronization<br>Switch<br>Status<br>Status | The source provines services.               |      |        |
| IGMP<br>Module Manager                                                         |                                             |      |        |
| Vesi information<br>vesi control<br>Config<br>e Control                        |                                             |      |        |
| JC<br>Profile Manager<br>Sources<br>Shows                                      |                                             |      |        |

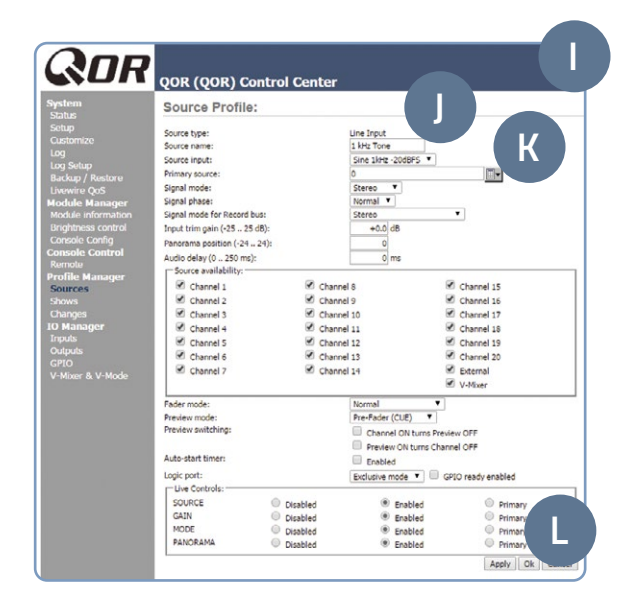

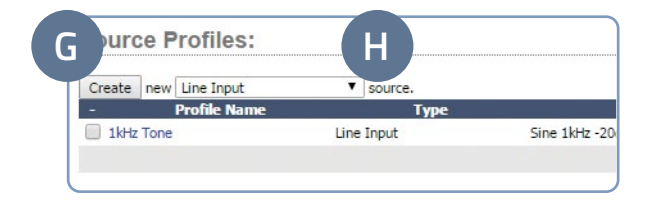

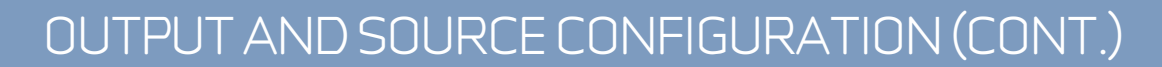

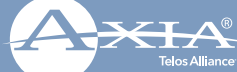

- 14. An expanded new Source Profile screen will open.
- 15. Enter "Stereo-Src" in the Source Name field (J).
- 16. **Select** the "Analog 1" option from the Source input dropdown menu (K).
- 17. Click the "OK" button (L).
- From the dropdown menu (H) next to the Create button (G), select "Operator Microphone", then click the Create button (G). An expanded new Source Profile screen will open.
- 19. Enter "My Mic" in the Source Name field (J).
- 20. **Select** the "Microphone 1" option from the Source input dropdown menu (K).
- 21. Click the "OK" button (L).

#### CONTINUE TO TESTING

Your inputs and outputs have now been configured. Let's get to the fun part. Continue to "Testing Inputs and Outputs".

#### INSTALLATION HELP

For more details on other configuration options, or for additional information about configuring a particular Axia Radius model, please access the full manual online at https://www.telosalliance.com/Axia/Radius.

If you have more questions, call the Telos Alliance 24/7 Support Team at **+1 (216) 622-0247**, or email us at **support@telosalliance.com**, we'd be happy to help you out.

| SUR                                                                                                    | QOR (QOR) Co                                                                                                    | ntrol Cen                                                                          | iter                                     |                                                                                                    |                                             |
|----------------------------------------------------------------------------------------------------|----------------------------------------------------------------------------------------------------|------------------------------------------------------------------------------------|------------------------------------------|----------------------------------------------------------------------------------------------------|---------------------------------------------|
| lystem<br>Status                                                                                                    | Source Profile:                                                                                                    |                                                                                    |                                          |                                                                                                    |                                             |
| Sing<br>Customize<br>Customize<br>Log Sinto<br>Backar / Rustor u<br>Backar / Rustor u<br>Backar / Rustor u<br>Hordule Manager<br>Module Information<br>Console Config<br>Console Config<br>Console Conford<br>Remote<br>Console Conford<br>Remote<br>Console Conford<br>Console Conford<br>Console Conford<br>Console Conford<br>Console Conford<br>Sources<br>Changes<br>O Manager<br>Injuda | Source type:<br>Source name:<br>Source input:<br>Primary source:<br>Signal mode:<br>Signal phase:<br>Signal phase:<br>Signal off off Record b<br>Proput tim gain (-2325<br>Pranceram position (-24<br>Audio delay (0250 mp)<br>Source availability:<br>Source availability:<br>Channel 1<br>Channel 1<br>Channel 4 | us:<br>15):<br>24):<br>Ø<br>Ø<br>Ø<br>Ø                                            | Channel<br>Channel<br>Channel<br>Channel | Une Input<br>Stereo-GRC<br>Unersteine<br>Therephone 4<br>Analog 2<br>Analog 4<br>Analog 6<br>Analog 6<br>Analog 6<br>Analog 0<br>Analog 0<br>Ana | Channel 15 Channel 15 Channel 17 Channel 19 |
| GPIO<br>V-Mixer & V-Mode                                                                                                    | Channel 6                                                                                                    | 3                                                                                  | Channel                                  | AES/EBU 2<br>Sine 1kHz -20dBFS ¥                                                                                                    | Channel 20                                  |
|                                                                                                    | Fader mode:                                                                                                    |                                                                                    |                                          | Normal                                                                                                    | •                                           |
|                                                                                                    | Preview mode:<br>Preview switching:                                                                                                    |                                                                                    |                                          | Channel ON turns                                                                                                    | Preview OFF<br>Channel OFF                  |
|                                                                                                    | Auto-start timer:                                                                                                    |                                                                                    |                                          | Enabled                                                                                                    |                                             |
|                                                                                                    | Logic port:                                                                                                    |                                                                                    |                                          | Exclusive mode •                                                                                                    | GPIO ready enabled                          |
|                                                                                                    | SOURCE<br>GAIN<br>MODE<br>PANORAMA                                                                                                    | <ul> <li>Disabled</li> <li>Disabled</li> <li>Disabled</li> <li>Disabled</li> </ul> |                                          | <ul> <li>Enabled</li> <li>Enabled</li> <li>Enabled</li> <li>Enabled</li> </ul>                                                                                                    | Primary     Primary     Primary     Primar  |

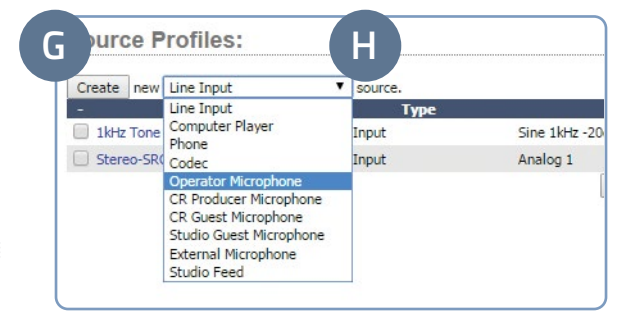

|         | Source Profile:                                                                                                    |                                                                                                    |                                                                                                    |                                                                                                    |                                                                                                    |          |
|---------|----------------------------------------------------------------------------------------------------|----------------------------------------------------------------------------------------------------|----------------------------------------------------------------------------------------------------|----------------------------------------------------------------------------------------------------|----------------------------------------------------------------------------------------------------|----------|
|         | oouroorromon                                                                                                    |                                                                                                    |                                                                                                    |                                                                                                    |                                                                                                    |          |
|         | Source type:                                                                                                    |                                                                                                    | Operator Mi                                                                                                    | cropho                                                                                                    |                                                                                                    |          |
|         | Source name:                                                                                                    |                                                                                                    |                                                                                                    |                                                                                                    |                                                                                                    |          |
|         | Source input:                                                                                                    |                                                                                                    | Livewire                                                                                                    | ٣                                                                                                    |                                                                                                    | <u> </u> |
| Rostovo | Primary source:                                                                                                    |                                                                                                    | 0                                                                                                    |                                                                                                    |                                                                                                    |          |
| OoS     | Signal phase:                                                                                                    |                                                                                                    | Normal T                                                                                                    |                                                                                                    |                                                                                                    |          |
| Manager | Signal mode for Record bus:                                                                                                    |                                                                                                    | Stereo                                                                                                    |                                                                                                    | ¥.                                                                                                    |          |
|         | Input trim gain (-25 25 dB):                                                                                                    |                                                                                                    | +0.0 d                                                                                                    | B                                                                                                    |                                                                                                    |          |
|         | Panorama position (-24 24):                                                                                                    |                                                                                                    | 0                                                                                                    |                                                                                                    |                                                                                                    |          |
|         | Audio delay (0 250 ms):                                                                                                    |                                                                                                    | 0 =                                                                                                    | ns                                                                                                    |                                                                                                    |          |
| Control | Processing                                                                                                    |                                                                                                    |                                                                                                    |                                                                                                    |                                                                                                    |          |
| Innanor | Noise Gate:                                                                                                    | Comp                                                                                                    | ressor:                                                                                                    |                                                                                                    | De-Esser:                                                                                                    |          |
| ranager | Threshold                                                                                                    | Threshold                                                                                                    | -                                                                                                    |                                                                                                    | Threshold                                                                                                    |          |
|         | (-50 0 dB): +0.0 di                                                                                                    | (-30 0 dB                                                                                                    | 3): *                                                                                                    | 0.0 08                                                                                                    | (-20 0 dB): +0.0                                                                                                    | Jab      |
|         | (-30 0 dB): +0.0 dl                                                                                                    | B Ratio                                                                                                    | N                                                                                                    | 1.0 :1                                                                                                    | Ratio 1.0                                                                                                    | :1       |
| ger     | (30 10 00)                                                                                                    | Ereen                                                                                                    | e Node                                                                                                    |                                                                                                    | (In nonly)                                                                                                    |          |
|         |                                                                                                    |                                                                                                    |                                                                                                    |                                                                                                    |                                                                                                    |          |
|         | Post-Processing Trim Gain (-20                                                                                                    | 20 dB):                                                                                                    |                                                                                                    |                                                                                                    | +0.0 dB                                                                                                    |          |
|         | Equalizer:                                                                                                    |                                                                                                    |                                                                                                    |                                                                                                    |                                                                                                    |          |
|         |                                                                                                    | (30 930 H-3                                                                                                    | (12F                                                                                                    | 2000 Hal                                                                                                    | High                                                                                                    |          |
|         | Frequency:<br>Gain (-25 15 dB):<br>Mode:                                                                                                    | (20 320 Hz)<br>25 Hz<br>+0.0 dB<br>Auto                                                                                                    | (125 .                                                                                                    | 2000 Hz)<br>1000 Hz<br>+0.0 dB                                                                                                 | High<br>(1250 20000 Hz)<br>16000 Hz<br>+0.0 dB<br>Peak V                                                                                                    |          |
|         | Frequency:<br>Gain (-25 ., 15 dB):<br>Mode:                                                                                                    | (20 320 Hz)<br>25 Hz<br>+0.0 dB<br>Auto                                                                                                    | (125 .<br>Peak                                                                                                    | 2000 Hz)<br>1000 Hz<br>+0.0 dB                                                                                                 | High<br>(1250 _ 20000 Hz)<br>16000 Hz<br>+0.0<br>Peak T                                                                                                    |          |
|         | Frequency:<br>Gain (-25 ., 15 dB):<br>Mode:                                                                                                    | (20 320 Hz)<br>25 Hz<br>+0.0 dB<br>Auto                                                                                                    | Peak                                                                                                    | 2000 Hz)<br>1000 Hz<br>+0.0 dB                                                                                                 | High<br>(1250 - 20000 Hz)<br>16000 Hz<br>+0.0 dB<br>Peak V                                                                                                    |          |
|         | Frequency:<br>Gain (-25 15 dB):<br>Mode:<br>Source availability:<br>Channel 1<br>Channel 1                                                                                                    | (20320 Hz)<br>25 Hz<br>+0.0 dB<br>Auto                                                                                                    | Peak                                                                                                    | 2000 Hz)<br>1000 Hz<br>+0.0 dB                                                                                                 | High<br>(1250 20000 Hz)<br>16000 Hz<br>+0.0 dB<br>Peak V<br>Channel 15                                                                                                    |          |
|         | Prequency:<br>Gain (-25 15 dB):<br>Mode:<br>Source availability:<br>Channel 1<br>Channel 2<br>Channel 2                                                                                                    | (20320 Hz)<br>25 Hz<br>+0.0 dB<br>Auto<br>Channel<br>Channel                                                                                                    | 8<br>9                                                                                                    | 2000 Hz)<br>1000 Hz<br>+0.0 dB                                                                                                 | High<br>(1250 - 20000 Hz)<br>16000 Hz<br>+0.0 dB<br>Peak •<br>Channel 15<br>Channel 15<br>Channel 15                                                                                                    |          |
|         | Source availability:<br>Source availability:<br>Channel 1<br>Channel 3<br>Channel 3                                                                                                    | (20320 Hz)<br>25 Hz<br>+0.0 dB<br>Auto<br>Channel<br>Channel<br>Channel<br>Channel                                                                                                    | 8<br>9<br>10                                                                                                    | 2000 Hz)<br>1000 Hz<br>+0.0 dB                                                                                                 | High<br>(1250 - 20000 Hz)<br>16000 Hz<br>+000 dB<br>Peak •<br>Channel 15<br>Channel 15<br>Channel 15<br>Channel 15                                                                                                    |          |
|         | Frequency:<br>Gain (-25 15 dB):<br>Mode:<br>Source availability:<br>Channel 1<br>Channel 2<br>Channel 3<br>Channel 4<br>Channel 5                                                                                                    | (20320 Hz)<br>25 Hz<br>+0.0 dB<br>Auto<br>Channel<br>Channel<br>Channel<br>Channel<br>Channel<br>Channel                                                                                                    | 8<br>9<br>10<br>11                                                                                                    | 2000 Hz<br>1000 Hz<br>+0.0 dB                                                                                                  | High<br>(1250 - 20000 Hz)<br>16000 Hz<br>+0.0 dB<br>Peak ▼<br>Channel 15<br>€ Channel 15<br>€ Channel 15<br>€ Channel 19                                                                                                    |          |
|         | Gannel 1     Gannel 1     Gannel 3     Channel 4     Channel 4                                                                                                    | (20320 Hz)<br>25 Hz<br>+0.0 dB<br>Auto<br>Channel<br>Channel<br>Channel<br>Channel<br>Channel                                                                                                    | 8<br>9<br>10<br>11<br>12<br>12                                                                                                    | 2000 Hz<br>1000 Hz<br>+0.0 dB                                                                                                  | High<br>(1250 - 20000 Hz)<br>16000 Hz<br>+0.0 db<br>Peak •<br>Channel 15<br>Channel 15<br>Channel 18<br>Channel 19<br>Channel 19<br>Channel 19                                                                                                    |          |
|         | Source availability:     Source availability:     Source availability:     Channel 1     Channel 2     Channel 3     Channel 4     Channel 5     Channel 5                                                                                                    | (20320 Hz)<br>25 Hz<br>+0.0 dB<br>Auto<br>Channel<br>Channel<br>Channel<br>Channel<br>Channel<br>Channel<br>Channel<br>Channel<br>Channel                                                                                                    | 8<br>9<br>10<br>11<br>12<br>13                                                                                                    | _ 2000 Hz)<br>1000 Hz<br>+0.0 dB                                                                                               | High<br>(1250 - 20000 Hz)<br>16000 Hz<br>+0.0 dB<br>Peak ▼<br>Channel 15<br>Channel 15<br>Channel 15<br>Channel 19<br>Channel 19<br>Channel 19<br>Channel 19<br>Channel 19                                                                                                    |          |
|         | Channel 5<br>Source availability:<br>Source availability:<br>Channel 1<br>Channel 2<br>Channel 3<br>Channel 4<br>Channel 5<br>Channel 6<br>Channel 6                                                                                                    | (20320 Hz)<br>25 Hz<br>+0.0 dB<br>Auto<br>Channel<br>Channel                                                                                                    | 8<br>9<br>10<br>11<br>12<br>13<br>14                                                                                                    | 2000 Hz)<br>1000 Hz<br>+0.0 dB                                                                                                 | High<br>(1250 - 20000 Hz)<br>16000 Hz<br>16000 Hz<br>1600 dB<br>Peak ▼<br>Channel 15<br>C Channel 15<br>C Channel 15<br>C Channel 19<br>C Channel 20<br>External 20<br>External 20<br>Exte                            |          |
|         | Finquency:           Can (r 25 - 15 68):           Mole:           Ø           Ø           Channel 1           Ø           Ø           Channel 1           Ø           Ø           Channel 5           Ø           Ø           Channel 5           Ø           Ø           Channel 7                                                                                                    | (20 - 320 Hz)<br>25 Hz<br>+0.0 dB<br>Auto<br>C Channel<br>C Channel<br>C Channel<br>C Channel<br>C Channel<br>C Channel<br>C Channel<br>C Channel<br>C Channel<br>C Channel                                                                                                    | 8<br>9<br>10<br>11<br>12<br>13<br>14                                                                                                    | 2000 Hz)<br>1000 Hz<br>+0.0 dB                                                                                                 | High_<br>115050000 Hz           1250_000 Hz           10000 Hz           9000 Hz           9000 Hz           9000 Hz           9000 Hz           9000 Hz           9000 Hz           9000 Hz           900 Hz           900 Hz           900 Hz           900 Hz           900 Hz           900 Hz           900 Hz           900 Hz           900 Hz           900 Hz                                                                                                    |          |
|         | Prequency:<br>Can (r.2s. 15.68):<br>Mole:<br>Cannel 1<br>Channel 2<br>Channel 2<br>Channel 3<br>Channel 4<br>Channel 4<br>Channel 6<br>Channel 6<br>Channel 7<br>Packer mode:                                                                                                    | (20320 Hz)<br>25 Hz<br>+0.0 dB<br>Auto<br>Channel<br>Ø Channel<br>Ø Channel<br>Ø Channel<br>Ø Channel                                                                                                    | Nod         (125           Peak         9           10         11           12         13           14         Normal           Pre-Pader (         Pre-Pader (                                                                                                    | 2000 Hz)<br>1000 Hz<br>+0.0 dB                                                                                                 | High         11500000 Hz)           115002         10000 Hz           HOUD dB         Peak           Peak         Peak           Of Channel 15         Of Channel 16           Of Channel 18         Of Channel 18           Of Channel 18         Of Channel 18           Of Channel 19         Of Channel 19           Of Channel 20         Disternal           Øf Disternal         Volker                                                                                                    |          |
|         | Finquency:<br>Can (25, 15 68);<br>Mole:<br>Ø Channel 1<br>Ø Channel 2<br>Ø Channel 3<br>Ø Channel 4<br>Ø Channel 5<br>Ø Channel 6<br>Ø Channel 6<br>Ø Channel 7<br>Preder mode:<br>Preder mode:                                                                                                    | (20 – 320 Hz)<br>25 Hz<br>+0.0 db<br>Auto<br>Channel<br>Ø Channel<br>Ø Channel<br>Ø Channel<br>Ø Channel<br>Ø Channel                                                                                                    | Nod         (125           Peak         9           10         11           12         13           14         Normal           Pre-Fader (         Channel                                                                                                    | 2000 Hz)<br>1000 Hz<br>+0.0 dB                                                                                                 | High                                                                                                    |          |
|         | Prequency:<br>Can (r.2s. 15.69):<br>Mole:<br>Channel 1<br>Channel 2<br>Channel 2<br>Channel 3<br>Channel 4<br>Channel 4<br>Channel 6<br>Channel 6<br>Channel 7<br>Predem mode:<br>Previdem mode:<br>Previdem offer                                                                                                    | (20 - 320 Hz)<br>25 Hz<br>+0.0 dB<br>Auto<br>Channel<br>♥ Channel<br>♥ Channel<br>♥ Channel                                                                                                    | Nod         (125)           Peak         9           10         11           12         13           14         Normal           Pre-Fader (         Channe           Prover         Prover                                                                                                    | 2000 Hz)<br>1000 Hz<br>+0.0 dB<br>CUE) V<br>I ON turns Pr<br>-0.0 https://www.sec.edu                                          | Pign _ 1000 ftr<br>1120 _ 1000 ftr<br>1000 dt<br>Peak *<br>Channel 15<br>Channel 15<br>Cha   |          |
|         | Prequency:<br>Can (25, 15 68);<br>Mole:<br>Charrel 1<br>Charrel 1<br>Charrel 2<br>Charrel 2<br>Charrel 3<br>Charrel 4<br>Charrel 5<br>Charrel 5<br>Charrel 5<br>Charrel 7<br>Preder mode:<br>Preder mode:<br>Preder mode:                                                                                                    | (20 – 320 Hz)<br>23 Hz<br>+0.0 ds<br>Auto<br>Channel<br>Channel<br>Channel<br>Channel<br>Channel                                                                                                    | Peak           0           12           10           11           12           13           14           Pre-Fader (           Channe           Preview           Preview                                                                                                    | 2000 Hz)<br>1000 Hz<br>+0.0 dB<br>CUE) V<br>I ON turns Pr<br>ON turns Ch                                                       | High         10500 Hz           11500 Hz         1000 de           Peak         I           Ø         Channel 15           Ø         Channel 15           Ø         Channel 15           Ø         Channel 15           Ø         Channel 15           Ø         Channel 15           Ø         Channel 15           Ø         Channel 15           Ø         Channel 15           Ø         Channel 15           Ø         Channel 15           Ø         Channel 16           Ø         Channel 17           Ø         Channel 16           Ø         Channel 17           Ø         Channel 16           Ø         Channel 17           Ø         Channel 17           Ø         Channel 16           Ø         Channel 17           Ø         Channel 17           Ø         Channel 18           Ø         Channel 17           Ø         Channel 17           Ø         Channel 17           Ø         Channel 17           Ø         Channel 17           Ø         Channel 17                                                                                                    |          |
|         | Prequency:<br>Can (r.5s. 15.68):<br>Mole:<br>Channel 1<br>Channel 2<br>Channel 3<br>Channel 4<br>Channel 5<br>Channel 6<br>Channel 6<br>Channel 6<br>Channel 7<br>Predex mode:<br>Predex mode:<br>Predex mode:<br>Predex titler;<br>Auto-tart titler;<br>Lagis port:                                                                                                    | (20 - 320 Hz)<br>23 Hz<br>+0.0 dB<br>Auto<br>Channel<br>Channel<br>Channel                                                                                                    | Peak Peak Peak Peak Peak Peak Peak Peak                                                                                                    | 2000 Hz)<br>1000 Hz<br>+0.0 dB<br>CUE) V<br>I ON turns Pr<br>ON turns Ch<br>5<br>00 turns Ch                                   | Pign _ 1000 ft / 120 _ 1000 ft / 1200 ft / 120                                                                                                    |          |
|         | Prequency:<br>Gan (25, 15 68);<br>Mole:<br>Channel 1<br>Channel 2<br>Channel 3<br>Channel 3<br>Channel 4<br>Channel 4<br>Channel 4<br>Channel 4<br>Channel 5<br>Preder mode:<br>Preder mode:<br>Preder mode:<br>Preder mode:<br>Channel 7<br>Auto-start timer:<br>Logic port:<br>Chan Channel 5                                                                                                    | (20 - 120 Hc)<br>28 Hc<br>+0.0 ds<br>Auto<br>Channel<br>Channel<br>Channel<br>Channel                                                                                                    | Peak                                                                                                    | 2000 Hz)<br>1000 Hz<br>+0.0 dB<br>CUE) *<br>CUE) *<br>CUE) *<br>CUE) *                                                         | Pig0. 2000 01<br>110000 Hz<br>H=0 06<br>Peak<br>Peak<br>Channel 15<br>Channel 15<br>Channel  |          |
|         | Frequency:           Can (r.5s. 15.68):           Mole:           Ø           Othernel 1           Ø           Channel 2           Ø           Channel 1           Ø           Channel 1           Ø           Pader mode:           Preders mode:           Preders mode:           Options:           Output:           Output:           Output:                                                                                                    | (20 - 320 Hz)<br>23 Hz<br>+0.0 dB<br>Auto<br>Channel<br>Channel<br>Ch | Peak    Peak   Peak   Peak   Peak   Peak   Peak   Peak   Peak   Peak   Peak   Peak   Peak   Peak    Peak    Peak    Peak      Peak                                                                                                    | 2000 Hz)<br>1000 Hz<br>+0.0 dB<br>CUE) V<br>CUE) V<br>I ON turns Pr<br>r ON turns Ch<br>i<br>code V<br>Enabled                 | Pign _ 1000 Ht<br>1200 Ht<br>+000 Ht<br>+000 dt<br>Pesk *<br>Channel 15<br>Channel 15<br>Channel 15<br>Channel 17<br>Channel 17<br>Channel 19<br>Channel 19<br>Cha |          |
|         | Prequency:<br>Gan (25, 15 68);<br>Mole:<br>Channel 1<br>Channel 2<br>Channel 3<br>Channel 3<br>Channel 4<br>Channel 4<br>Channel 4<br>Channel 4<br>Channel 5<br>Channel 5<br>Ch | (20 - 120 Hc)<br>28 Hc<br>+0.0 ds<br>Auto<br>Channel<br>Channel<br>Channel<br>Channel<br>Channel<br>Channel<br>Channel<br>Channel<br>Channel<br>Channel<br>Channel<br>Channel<br>Channel<br>Channel<br>Channel<br>Channel                                                                                                    | Peak  Peak  Peak  Peak  Peak  Peak  Peak  Peak  Preview Preview Preview Exclusive m  ***********************************                                                                                                    | 2000 Hz)<br>1000 Hz<br>+0.0 dB<br>CUE) V<br>CUE) V<br>I ON turns Pr<br>ON turns Ch<br>j<br>code V<br>Enabled<br>Enabled        | Pign                                                                                                    |          |
|         | Frequency:           Can (r.5s. 15.68):           Mole:           Ø           Channel 1           Ø           Channel 2           Ø           Channel 1           Ø           Channel 3           Ø           Pander mode:           Preder mode:           Preders mode:           Occards:           Outcode:           Outcode:           Paulo: Corrols:           Outcode:           Paulo: Allo                                                                                                    | 230 Hz)       230 Hz)       230 Hz)       230 Hz)       40.00 d6       40.00 d6       Ø Channel       Ø Channel       Ø Channel       Ø Channel       Ø Channel       Ø Channel       Ø Channel       Ø Channel       Ø Channel       Ø Channel       Ø Channel       Ø Channel                                                                                                    | Normal<br>Pre-Fader (<br>Channel<br>Pre-Fader (<br>Channel<br>Pre-Fader (<br>Enable:<br>Enable:<br>Security (<br>Security (<br>Se | 2000 Hz)<br>1000 Hz<br>+0.0 dB<br>(UE) V<br>(UE) V<br>CUE) V<br>CUE) V<br>CUE<br>CUE<br>CUE<br>CUE<br>CUE<br>CUE<br>CUE<br>CUE | Pign _ 1000 Ht<br>1200 Ht +000 Ht +000 de<br>Pask *<br>Channel 15<br>Channel 15<br>Channel 15<br>Channel 17<br>Channel 17<br>Channel 17<br>Channel 19<br>Channel 19<br>Chann                                                                                                    |          |

### TESTING INPUTS AND OUTPUTS

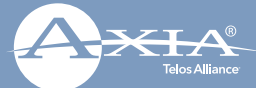

- On the console, **press** the top Options knob (M) of channel 1 (the first fader position).
- Rotate the knob until the OLED for this channel displays "My Mic", then press the Options knob (M) to select.
- 3. Locate the "Soft" key (N) under the OLED display for this channel and **press** it twice.
- 4. **Press** the top Options knob (O) of channel 2 (the second fader position).
- 5. **Rotate** the knob until the OLED for this channel displays "Stereo-Src", then **press** the Options knob (O) to select.
- 6. Locate the "Soft" key (P) under the OLED display for this channel and **press** it twice.
- 7. **Press** the top Options knob (Q) of channel 3 (the third fader position).
- 8. **Rotate** the knob until the OLED for this channel displays "1 kHz Tone", then **press** the Options knob (Q) to select.
- 9. Locate the "Soft" key (R) under the OLED display for this channel and **press** it twice.
- To the right of the faders, locate the Monitors knob (S). Above the Monitors knob, press the PGM 1 button (T) so you are monitoring Program 1.
- On the fader strips for channels 1, 2 and 3, press the PGM 1 (U, V, W) button for each fader to assign the channel to those mixes.
- Press the "On" button (X) for channel 3 and adjust the linear fader (Y) for the channel until you see the PROGRAM 1 meter on the LED display (Z) reach -20. Adjust the Monitors knob (S) as needed for proper monitoring of the volume in the speakers.
- 13. **Press** the "Off" button (AA) for channel 3 to turn off the channel.
- 14. **Press** the "On" button (BB) for channel 2 and **adjust** the levels of the source. Make sure there is audio coming from your stereo source.
- 15. You should now hear whatever tunes you are jamming to!
- 16. **Press** the "On" button for channel 1 (CC), the speakers should now be muted. Pull on your headphones and **adjust** the levels for your headphones to a comfortable level.
- 17. **Press** the "Off" button for channel 2 (DD) to turn off the channel.
- 18. **Adjust** the level of channel 1 as you speak into the microphone. Note: If you are not able to get adequate levels from the mic, you may need to adjust the gain stages from step 4 of "Basic Local Input Configuration".

#### YOUR SETUP IS COMPLETE!

That's it! You are now ready to experience Axia Radius, the high performance audio console for today's broadcast studio.

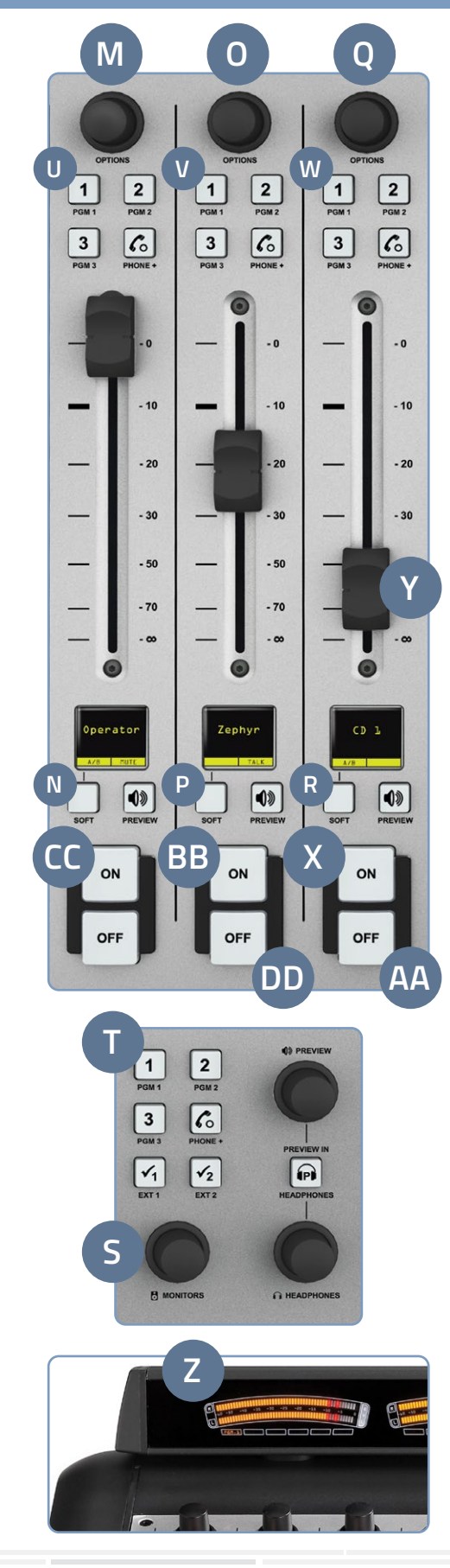

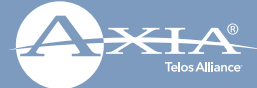

This Page Intentionally Left Blank

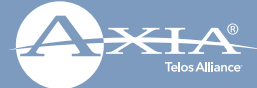

This Page Intentionally Left Blank

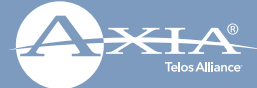

This Page Intentionally Left Blank

QUICK-START INSTALLATION GUIDE

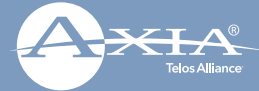

# **QUICK LINKS**

#### Subscribe to our Newsletter Weekly updates on all things broadcast via email

TelosAlliance.com/newsletter

### Social Media

Facebook: @TelosAlliance Twitter: @TelosAlliance LinkedIn: /TelosAlliance YouTube: TelosAllianceTV

### **Product Catalog**

TelosAlliance.com/catalog

### 24/7 Tech Support

Radio: +1 (216) 622-0247 TV: +1 (717) 735-3611 Radio: support@telosalliance.com TV: support@linearacoustic.com

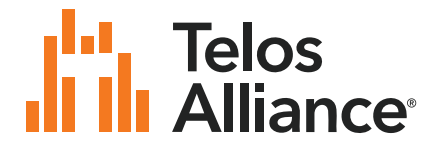

1241 Superior Ave. • Cleveland, Ohio, 44114, USA • +1.216.241.7225 • TelosAlliance.com © 2021 Telos Alliance. All Rights Reserved. C21/1/16035 • 1490-00172-002 — QUICK START GUIDE: RADIUS CONSOLE